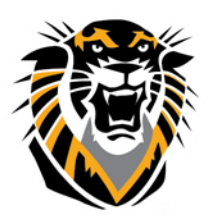

# FORT HAYS STATE UNIVERSITY LEARNING TECHNOLOGIES

Forward thinking. World ready.

## Disabling Student Access to your Bb Site upon Drop

### How to Disable Student access to your Bb site upon Drop:

- 1-Go to Control Panel > Users and Groups >Users
- 2-Click on the down arrow by student name
- 3-Select Change User Availability
- 4-Set Available (this course only) to NO>Submit.

### A Student with access disabled will NOT:

- see your course in the Blackboard Welcome page (under "My Courses" Area)
- be able to access your course
- receive any email/updates sent to all users (students) in the course

### A Student with access disabled WILL:

- have his/her participation/submissions records saved
- show up in the grade center with a tag that indicates Disabled/Unavailable

Yes, you can hide students with disabled access in the Gradebook by clicking on the student row, then clicking **Hide**:

| Create Column                                                       | Create Calculate | d Column 🗸                                                                     | Manage 🗸               | Reports 🗸 |       |       |      |                       | Filter          | Work Offline 🗸                   |
|---------------------------------------------------------------------|------------------|--------------------------------------------------------------------------------|------------------------|-----------|-------|-------|------|-----------------------|-----------------|----------------------------------|
| Move To Top<br>Grade Information Bar                                | Email 💥          |                                                                                |                        |           |       |       | Sort | Columns By: Layout Pe | osition Sorder: | Ascending 🤯<br>y 7, 2014 9:12 AM |
| Last Name                                                           | 🕙 First Name     |                                                                                | al 🛇 🅑 Total           |           |       |       |      |                       |                 | 0                                |
| 🗆 Li                                                                | Wei              |                                                                                |                        |           |       |       |      |                       |                 |                                  |
| Saravia-Lopez                                                       | Gabriela         |                                                                                |                        |           |       |       |      |                       |                 |                                  |
| Student                                                             | Bb               | 77.50%                                                                         | 57.00                  | 15.00     | 15.00 | 20.00 | 1.00 | 7.00                  |                 |                                  |
| Selected Rows: 0                                                    |                  |                                                                                | 8                      |           |       |       |      |                       |                 | D                                |
| Move To Top Email View User S<br>Browse Ada<br>Status<br>Email User |                  | Hide Other Rows<br>View User Statis<br>Browse Adaptive<br>Status<br>Email User | s<br>tics<br>⊵ Release |           |       |       |      |                       | Edit F          | Icon Legend                      |
|                                                                     |                  | Hide Row<br>Report Hide F                                                      | low                    |           |       |       |      |                       |                 |                                  |

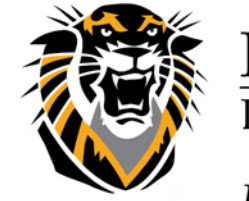

## FORT HAYS STATE UNIVERSITY LEARNING TECHNOLOGIES

### Forward thinking. World ready.

### If you want to show that student again:

### Go to the Grade Center---->click Manage---->Row Visibility

#### Grade Center : Full Grade Center 👁

When screen reader mode is on the table is static, and grades may be entered on the Grade Details page, accessed by selecting the table cell for the grade. When screen reader mode is off, grades can be typed directly into the cells on the Grade Center page. To enter a grade: click the cell, type the grade value, and press the Enter key to submit. Use the arrow keys or the tab key to navigate through the Grade Center. <u>More Help</u>

| Create Column                                                                | Create Calculate | ed Column . 🗸 | Manage . 🗸                                                | Reports 🗸 🗸      |                                                     |        |   |        |             |               | Filter                | Work Offline 🗸     |
|------------------------------------------------------------------------------|------------------|---------------|-----------------------------------------------------------|------------------|-----------------------------------------------------|--------|---|--------|-------------|---------------|-----------------------|--------------------|
| Move To Top Email                                                            |                  |               | Grading Periods<br>Grading Schemas<br>Grading Color Codes |                  | Sort Columns By: Layout Position S Order: Ascending |        |   |        |             |               |                       |                    |
| Last Name                                                                    | S First Name     | ⊗ Weighted 7  | Categories                                                |                  | $\odot$                                             | Test 2 | 0 | Fest 3 | 🛞 Test Exam | 🕙 HIST111 Qui | z 4 🛞 Test your Black | < >>               |
| 🗆 Li                                                                         | Wei              |               | Smart views                                               |                  |                                                     |        | - | -      |             |               |                       |                    |
| Saravia-Lopez                                                                | Gabriela         |               | Column Organi                                             | zation           |                                                     |        | - | -      |             |               |                       |                    |
| Student                                                                      | Bb               | 77.50%        | Row Visibility                                            |                  |                                                     | 15.00  | 2 | 20.00  | 1.00        | 7.00          |                       |                    |
| Selected Rows: 0                                                             |                  |               | Send Email                                                |                  |                                                     |        |   |        |             |               |                       |                    |
| Move To Top Email McGraw-Hill Connect To Do List McGraw-Hill Connect Reports |                  |               | McGraw-Hill Co                                            | nnect To Do List |                                                     |        |   |        |             |               |                       | Icon Legend        |
|                                                                              |                  |               | nnect Reports                                             |                  |                                                     |        |   |        |             |               |                       |                    |
|                                                                              |                  |               |                                                           |                  |                                                     |        |   |        |             |               | Ed                    | lit Rows Displayed |

### You will see the hidden student similar to this:

| 1.        | Set Rows Visibility                                                                                                    |            |                |        |  |  |  |  |  |  |  |
|-----------|----------------------------------------------------------------------------------------------------|------------|----------------|--------|--|--|--|--|--|--|--|
|           | Select the desired rows and choose to Hide them from the Grade Center View. Show rows that have been hidden by selecting them and clicking Show. |            |                |        |  |  |  |  |  |  |  |
|           | Hide Rows Show Rows                                                                                                    |            |                |        |  |  |  |  |  |  |  |
|           | Last Name                                                                                                    | First Name | FHSU ID        | Status |  |  |  |  |  |  |  |
|           | 🔲 Li                                                                                                    | Wei        | w_li7          | Shown  |  |  |  |  |  |  |  |
|           | Saravia-Lopez                                                                                                    | Gabriela   | g_saravialopez | Shown  |  |  |  |  |  |  |  |
|           | <ul> <li>Student</li> </ul>                                                                                                    | Bb         | bbstudent      | Hidden |  |  |  |  |  |  |  |
|           | Hide Rows Show Rows                                                                                                    |            |                |        |  |  |  |  |  |  |  |
|           |                                                                                                    |            |                |        |  |  |  |  |  |  |  |
| 2. Submit |                                                                                                    |            |                |        |  |  |  |  |  |  |  |
| 2.        | Submit                                                                                                    |            |                |        |  |  |  |  |  |  |  |

Select the hidden student row and click on Show Rows, then Submit:

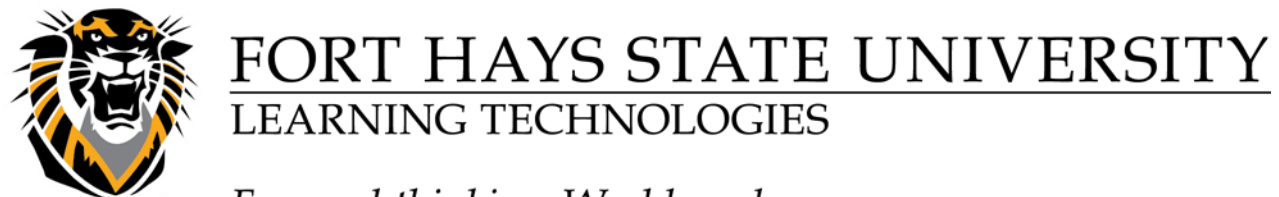

## Forward thinking. World ready.

If you want to download the Grade book into an Excel file, the hidden students will not show up in the downloaded excel file. Make sure to have the following option set as "No" (it's by default set as NO) to not include hidden students in the Excel file:

|    |                                 |                                                                                                    | Cancel | Submit |  |  |  |  |  |
|----|---------------------------------|----------------------------------------------------------------------------------------------------|--------|--------|--|--|--|--|--|
| 1. | Data                            |                                                                                                    |        |        |  |  |  |  |  |
|    | Select Data to Download         | Full Grade Center                                                                                                    |        |        |  |  |  |  |  |
|    |                                 | Selected Column Weighted Total • Include Comments for this Column                                                                                                    |        |        |  |  |  |  |  |
|    |                                 | User Information Only                                                                                                    |        |        |  |  |  |  |  |
|    |                                 |                                                                                                    |        |        |  |  |  |  |  |
| 2. | Options                         |                                                                                                    |        |        |  |  |  |  |  |
|    | Choose either the tab delimited | (XLS) or comma delimited (.CSV) delimiter type to open the file directly in Microsoft Excel. Select comma delimited for importing to third-party applications that do not support Excel. |        |        |  |  |  |  |  |
|    | Delimiter Type                  | 🔵 Comma 💿 Tab                                                                                                    |        |        |  |  |  |  |  |
|    | Include Hidden Information      | ○ Yes ● No<br>Hidden information includes columns and users that have been hidden from view.                                                                                             |        |        |  |  |  |  |  |
|    |                                 |                                                                                                    |        |        |  |  |  |  |  |
| 3. | Save Location                   |                                                                                                    |        |        |  |  |  |  |  |
|    | Select where to save the file.  |                                                                                                    |        |        |  |  |  |  |  |
|    | Download Location               | My Computer     Content Collection                                                                                                    |        |        |  |  |  |  |  |
|    |                                 | Browse                                                                                                    |        |        |  |  |  |  |  |